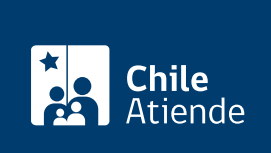

Información proporcionada por Comisión para el Mercado Financiero

# Actualización de datos de inscripción de empresas de auditoría externa ante la CMF

Última actualización: 04 abril, 2024

## Descripción

Permite a empresas de auditoría externa, inscritas en el registro a cargo de la Comisión para el Mercado Financiero (CMF), modificar los antecedentes de inscripción descritos en la sección III, letras A y B, de la Norma de Carácter General (NCG) Nº 275, de 2010.

Revise más información.

El trámite se puede realizar durante todo el año a través de la **plataforma SEIL**, dentro de los tres días hábiles siguientes a la fecha en que se produzco la modificación.

## ¿A quién está dirigido?

Personas jurídicas que se desempeñan como empresas de auditoría externa.

### ¿Qué necesito para hacer el trámite?

Los antecedentes descritos en la sección II, letra F, de la NCG Nº 275 (2010), modificada por la NCG Nº 355 (2013).

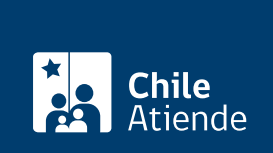

#### 3 Unidades de Fomento (UF).

**Importante**. Antes de ingresar a la plataforma de Sistema de Envío de Información en Línea (SEIL) para depositar los reglamentos de fondos, es necesario realizar la transferencia a la siguiente cuenta:

- Titular: Comisión para el Mercado Financiero (CMF).
- RUT: 60.810.000-8.
- Nº cuenta corriente BancoEstado: 133591.

## ¿Cómo y dónde hago el trámite?

#### En línea:

- 1. Reúna los antecedentes requeridos.
- 2. Realice la transferencia bancaria correspondiente a la actualización.
- 3. Haga clic en "ir al trámite en línea".
- 4. Una vez en el sitio web de la institución, ingrese su código de usuario y clave secreta, y haga clic en "ingresar". Si no está registrado, revise el manual del sistema de administración de usuarios SEIL.
- 5. Siga las instrucciones del sistema SEIL.
- 6. Como resultado del trámite, habrá actualizado los datos de inscripción de la empresa de auditoría externa.

#### Link de trámite en línea:

https://www.chileatiende.gob.cl/fichas/74051-actualizacion-de-datos-de-inscripcion-de-empresas-de-auditoria-externa-ante-la-cmf